# ウィンドウメニュー / 最近使ったメニュー

### 取引画面に表示していたウィンドウを再度表示することができます。 取引画面上部の【ウィンドウ】をクリックすると、閉じたウィンドウを直近10個まで一覧で表示することができます。

| lion FX C2                                                        |                              |                                                |                 |                                         | - 🗆 X                                                                          |                                 |                      |                                                                                                    |                                                     |
|-------------------------------------------------------------------|------------------------------|------------------------------------------------|-----------------|-----------------------------------------|--------------------------------------------------------------------------------|---------------------------------|----------------------|----------------------------------------------------------------------------------------------------|-----------------------------------------------------|
| 🖟 LIONFX                                                          |                              | 前回ログイン日時:2023/06/28 14:31:16                   | サポー             | ト/サービス情報 操作マニュアル                        | Q&A 設定 お知らせ ログアウト                                                              | → 拡大                            |                      |                                                                                                    |                                                     |
| 预託証拠金<br>8,536,348                                                | 有効証拠金<br>8,574,03            | 必要証拠金<br>6 45,000                              | 発注証拠金<br>0      | 評価担益<br><b>37,688</b>                   | <sup>有効比率</sup><br>19,053.41%                                                  | 06/28 20:06 <del>チャ</del> ート(U: | SD/JPY 5分足 34/44本)   | 最近使ったメニュー                                                                                             |                                                     |
| 長 20:00 [指標]MBA住宅                                                 | ローン申請指数(前週比)+                | +3.0%、前回 +0.5% 19:54 日経平均先物、上昇-                | 服 大証終値比10円安     |                                         |                                                                                |                                 |                      | ウィンドウ作成・操作                                                                                            |                                                     |
| 注文 ^ レート ^ チャー                                                    | -ト ~ 取引情報                    | ◇ 損益履歴 ◇ その他情報 ◇ 入出金                           | ウィンドウ ~         |                                         | オプション取引 ~                                                                      | 06/28 20:02 チャート(U              | SD/JPY 5分足 54/64本)   | テンプレートか                                                                                               | いウィンドウを追加                                           |
| ⊕ レート他、全4件                                                        |                              | 06/28 20:06 チャート(USD/JPY 5分足 34/44本)           | 最近使ったメニュー       | ۲                                       | 足 75/85本)他、全3件 💷 📃 🔲 🔀                                                         | 06/28 20:02 チャート(U!             | SD/JPY 5分足 138/148本) | 7770 113                                                                                              | 571717CLE58                                         |
| L−ト                                                               | パネル追加 デザイ                    | 06/28 20:02 チャート(USD/JPY 5分足 54/64本)           | ウィンドウ作成・操作      |                                         | 5/85本) デザイン 秦 💌                                                                |                                 |                      | 最後に閉じ                                                                                                 | ミウィンドウを開く                                           |
| = 💶 • USD/JPY 🛛 🗸                                                 | / 1.0 ≡ 💷 • E                | 06/28 20:02 チャート(USD/JPY 5分足 138/148本)         | テンノレートカ         | ちワインドワを追加                               | л-у⁄л вір ∨ + У @, Q, ∥ √1                                                     | 06/28 20:02 <del>J</del> v-h(U  | SD/JPY 5分足 101/148本) | ウィンド                                                                                                  | うを整列する                                              |
| BID ASK                                                           | BID                          | 06/28 20:02 チャート(USD/JPY 5分足 101/148本)         | 載徳に閉い           | たちありオス                                  | 143.123 ##MMC[25] 142.640<br>08:00 06/28 16:00                                 | 06/28 18:13 チャート(G              | BP/JPY 30分足 76/86本)  |                                                                                                    |                                                     |
| 144.05 <sup>8</sup> 144.0                                         | <b>)6</b> <sup>8</sup> 157.7 | 06/28 18:13 チャート(GBP/JPY 30分足 76/86本)          |                 | ドロの管理                                   | 144.253<br>144.058                                                             |                                 |                      | ウィント                                                                                                  | ドウの管理                                               |
| Lot歌 1Lot 😌                                                       | 1Lot=<br>1,000 Lot           | 06/28 17:37 チャート(GBP/JPY 30分足 54/64本)          | 明いているウィンドウ一覧    | 1908年                                   | 142.500                                                                        | 06/28 17:37 <del>J</del> P-F(G  | BP/JPY 30分定 54/64本)  | 開いているウィンドウ一覧                                                                                          |                                                     |
| = 🔤 • AUD/JPY 🗸                                                   | 10.1 = 🖬 • C                 | 06/28 17:37 レート                                | レート             | 他、全4件                                   | 8:143.232 萬國:143.233 安德:143.014 8<br>8億:144.080 高億:144.104 安德:144.053 終億:144.0 | 06/28 17:37 レート                 |                      | <b>−</b> ⊬                                                                                            | 他、全4件                                               |
| BID 🖌 ASK¥                                                        | BID                          | 06/28 17:36 チャート(AUD/JPY 5分足 54/64本)           | チャート(USD/JPY 60 | 分足 75/85本)他、全3件                         | 5/85本) デザイン 登 🔀                                                                |                                 |                      | • · · · · ·                                                                                           |                                                     |
| 95. <b>51</b> 5 95.6                                              | 5 <b>1</b> 6 160.            | 06/28 17:36 クイック注文(USD/JPY)                    | ポジ:             | ション一覧                                   | л-у⁄л вір ∨ <b>+</b> √ @, Q, ℤ √4                                              | 06/28 17:36 7P-P(A              | UD/JPY 5分定 54/64本)   | チャート(USD/JPY 60                                                                                       | 分足 75/85本)他、全:                                      |
| Lot数 1Lot 🚭                                                       | 1Lot= Lot                    | 06/28 17:36 注文一覧                               | Lot 1,000       | 05/23 21:00 16:00                       | 08:00 06/28 16:00                                                              | 06/28 17:36 クイック注文              | Z USD/JPY)           | ポジラ                                                                                                   | ション一覧                                               |
| ポジション一覧                                                           | 全展開切替 集計表示切着                 | 菩 <b>泰 🗙</b> 注文—現                              |                 |                                         | 157.701                                                                        | 06/29 17:26 计女一时                |                      | ot 🔼 1Lot=                                                                                            | 甲抗移動平均:                                             |
| 全決済 決済注文                                                          | 全て                           |                                                | ×               | + : 2023/06/23 21:00:00                 | 155.000                                                                        | 00/2017.30 庄文 良                 | •                    | 1,000                                                                                                 | 06/26 16:00                                         |
| ● 番号 売5                                                           | 買 約定Lot数 残Lo                 | ot故 約定価格 評価レート pip規益 ポジショ                      | >損益 未実現スワップ 評   | <b>最新</b> :2023/06/28 20:00:0           | 20 始億: 157.836 廣値: 157.862 安値: 157.780 統億: 157.7                               |                                 | _                    |                                                                                                    |                                                     |
| 2317900000056623                                                  | 🛒 1Lot                       | 1Lot 144.022 144.058 36                        | 36 0            | チャート(EUR/USD 60分)                       | 足 75/85本) デザイン 秦 🗙                                                             |                                 | 1                    |                                                                                                    | 카테가 🕏 🗖 💆 🗕                                         |
| 2315200000234423 🗐 10Lot 9Lot 139.387 144.058 4,671 42,039 -4,387 |                              |                                                |                 | EUR/USD 605                             | 提 ローソク BID Y + Y Q Q Q V                                                       |                                 |                      | GBP/JPY 30分足 ローソク BID ~                                                                               |                                                     |
|                                                                   |                              |                                                |                 | 06/2311:00 6:00                         | 08:00 06/28 16:00                                                              |                                 |                      | 06/28 08:0                                                                                            | لسلا لا<br>ان ان ان ان ان ان ان ان ان ان ان ان ان ا |
|                                                                   |                              |                                                |                 | 10013                                   | 1.00783 1.10000<br>1.09541                                                     |                                 |                      | 183,766                                                                                               |                                                     |
|                                                                   |                              |                                                |                 | 1.08875<br>+ : 2023/06/23 11:00:0D      | 1.09000<br>始後1.09466 高後1.09466 安佳1.09380 終                                     |                                 |                      | ر المليان المليان المليان المليان المليان المليان المليان المليان المليان المليان المليان المليان الم |                                                     |
| -                                                                 |                              |                                                | Þ               | 最新:2023/06/28 20:00:0                   | 1.00000 10 始億:1.09559 廣優:1.09578 安優:1.09537 終億:1.095                           |                                 |                      | <b>[ ] [ ] ] </b>                                                                                     |                                                     |
| ▶ ◇ 取引 ◇ :                                                        | チャート・・                       | 本日の履歴 >                                        |                 | ~                                       |                                                                                |                                 | $ \longrightarrow $  | I I I I I I I I I I I I I I I I I I I                                                                 | Mite Laurent, Maria - 1                             |
|                                                                   |                              |                                                |                 |                                         |                                                                                |                                 |                      |                                                                                                    |                                                     |
|                                                                   |                              |                                                |                 |                                         |                                                                                |                                 |                      |                                                                                                    |                                                     |
| (1) 画 面                                                           | īト部の                         | 【ウィンドウ】→【最近位                                   | まった メニ          | <b>コー]をク</b>                            | リックし.                                                                          |                                 |                      |                                                                                                    |                                                     |
|                                                                   |                              | ▶ / 1 / 1 / 1 / 1 以().<br>ヽ 占 ノノ に 占 た 方 ! / - | とうに) 一          | + + + + + + + + + + + + + + + + + + + + | ///0                                                                           |                                 |                      |                                                                                                    | 182.725                                             |
| 1反儿                                                               | - e / c / c l                | いノインドリをクリック                                    | りつこ衣小           | C1159                                   | 0                                                                              |                                 |                      |                                                                                                    |                                                     |

最新: 2023/06/28 20:00:00 始優:182.911 実優:182.924 安優:182.757 終優:182.829

# ウィンドウメニュー / 最後に閉じたウィンドウを開く

#### 最後に閉じたウィンドウを、再表示することができます。

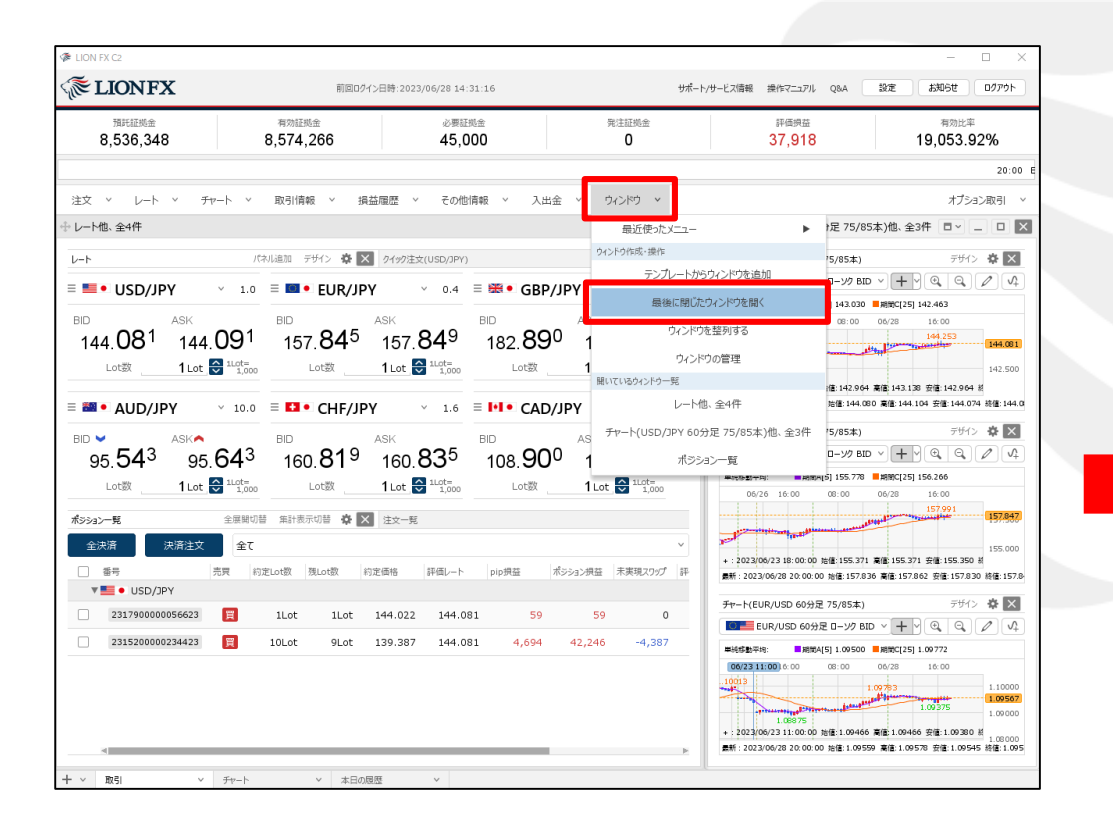

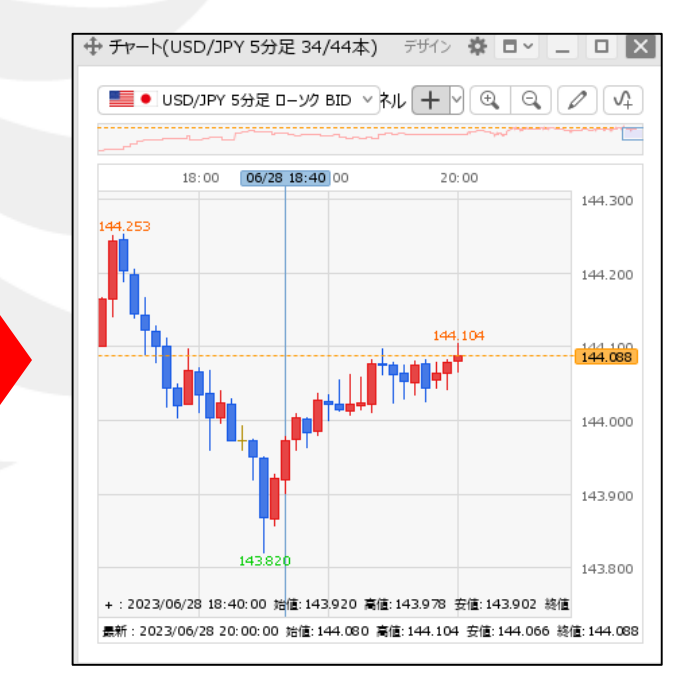

①画面上部の【ウィンドウ】→【最後に閉じたウィンドウを開く】をクリックします。

※「テンプレートからウィンドウを追加」は、 「ウィンドウテンプレートの保存・適用・削除」のマニュアルをご参照ください。 ②最後に閉じたウィンドウが表示されました。

# ウィンドウメニュー / ウィンドウ整列①

#### 表示したウィンドウを、画面内に均一に整列して表示することができます。

#### ■ウィンドウ整列①

| LION FX              |                                                                                                    |                               |                      |                                         |                                  |
|----------------------|----------------------------------------------------------------------------------------------------|-------------------------------|----------------------|-----------------------------------------|----------------------------------|
| 🖟 LIONFX             |                                                                                                    | ţ                             | サポート/サービス情報 操作マニ     | ニュアル Q&A 設定                             | お知らせ ログアウト                       |
| 預託証拠金<br>9,742,098   | 有効証拠金<br>9,742,098                                                                                               | 必要証拠金<br><b>0</b>             | 発注証拠金<br><b>0</b>    | 評価損益<br><b>0</b>                        | 有効比率                             |
| 14:55 ポンド円リアルタイムオーダー | =140.60円 買い                                                                                                    | 14:48 家ドル円リアルタイム              | オーダー=78.00円 買い       | 14:43 ポンドリアルタ                           | (ムオーダー=1.2820ドル 買い厚)             |
| 注文 ^ レート >           | チャート ∨ 取引                                                                                                    | 情報 > その他情報                    | ◇ 入出金 ◇ り            | ハンドウ ~                                  | オプション取引 〜                        |
|                      | 足)他、全2件                                                                                                    |                               |                      | ンドウ作成・操作                                |                                  |
| チャート(USD/JPY 5分足)    |                                                                                                    | デザイン 🛱 🗙                      | クイック注文(USD/          | テンプレートからウィンドウ                           | を追加                              |
| ■● USD/JPY 5分足       | ם-אָל BID י                                                                                                    | $+ \gamma \odot \circ / /$    |                      | 最後に閉じたウィンドウ                             | を開く                              |
|                      | and the second second second second second second second second second second second second second second second |                               | BID 即责               | ウィンドウを整列する                              | 5                                |
| 09:00 09:00 10:00    | 11:00 12:00 13:00                                                                                                | 14:00                         | 109.5、<br>両建:なL Lot数 | ウィンドウの管理                                |                                  |
|                      | 100,720<br>争 チャート(USD/JPY 5分                                                                                     | 定)他、全2件                       | 44店, 100 719         | #0H. 0.207                              |                                  |
| 109.679              | チャート(USD/JPY 5分足)                                                                                                |                               | Fザイン 🍄 🗙             | クイック注文(USD/JPY)                         | * ×                              |
|                      | ● USD/JPY 5分足                                                                                                    | פע−⊐ BID י +                  |                      | 💷 USD/JPY                               | × 0.3                            |
|                      | 28:00 09:00 10:00                                                                                                | 11:00 12:00 13:00             | 14:00                | BID 即売注文<br>109. <b>53</b> <sup>3</sup> | ASK 即買注文<br>109. <b>53</b> 6     |
|                      | 109.762                                                                                                    |                               |                      | 両建:なし Lot数:1 許                          | 容スリップ:50                         |
| <br>109              |                                                                                                    | 109.720                       | 109.700              | 始値: 109.718<br>高値: 109.762              | 前日比: -0.207<br>安値: 109.478       |
| 最新:2019/01/21 14:55: | 109.679                                                                                                    | hil <sup>1174</sup> ody<br>Ng | 109.600              |                                         | Time: 14:58:31<br>買<br>小数<br>ノート |
|                      |                                                                                                    |                               |                      |                                         |                                  |

①画面上部の【ウィンドウ】→【ウィンドウを整列する】をクリックします。

# ウィンドウメニュー / ウィンドウ整列②

■ウィンドウ整列②

| LION FX                                                                                                    |                                                                                                    | 1781                          | -                                                                                          |                                                                        |      |
|----------------------------------------------------------------------------------------------------|----------------------------------------------------------------------------------------------------|-------------------------------|--------------------------------------------------------------------------------------------|------------------------------------------------------------------------|------|
| 🖟 LIONFX                                                                                                    | サポート/*                                                                                                    | サービス情報 操作                     | 作マニュアル Q&A 設活                                                                              | e amst d                                                               | リアウト |
| 預託証拠金 有効証拠金<br>9,742,098 9,742,098                                                                                                    | 必要証拠金<br><b>0</b>                                                                                                    | 発注証拠金<br><b>0</b>             | 評価損益<br><b>0</b>                                                                           | 有効比率                                                                   | 2    |
| 9株価 53.26円高の20719.33円                                                                                                    |                                                                                                    |                               |                                                                                            |                                                                        |      |
| 注文 × レート × チャート × 取引                                                                                                    | 情報 > その他情報 >                                                                                                    | 入出金 🗸                         | ウィンドウ ~                                                                                    | オプション取                                                                 | 31 ~ |
| ▶ チャート(USD/JPY 5分足)他、全2件                                                                                                    |                                                                                                    |                               |                                                                                            |                                                                        |      |
| チャート(USD/JPY 5分足)                                                                                                    | デザイ                                                                                                    | > 🌣 🗙                         | クイック注文(USD/JPY)                                                                            | \$                                                                     | E X  |
| ● USD/JPY 5分足 ローソク BID V                                                                                                    | $+$ $ \odot$ $ \odot$                                                                                                    | Ø 4                           | ■• USD/JPY                                                                                 | v 0.3                                                                  |      |
| 05:00 01/21 08:00 09:00 10:00 11:00<br>100:705<br>100:762<br>100:762<br>100:679<br>100:679<br>100:679<br>100:679<br>100:762<br>100:762<br>100:765<br>100:765<br>100:755<br>100:755<br>10 | 12:00 13:00 14:00 15:00<br>100 720<br>101 102 720<br>102 103 104 104 104 105 104 105 104 105 105 105 105 105 105 105 105 105 105 | 109.750<br>109.574<br>109.500 | BID 即売注文<br>109.574<br>両建:なし Lot数:1 許容万<br>始値: 109.718 前<br>高値: 109.762<br>NYCL: 109.740 1 | W<br>109.577<br>109.550<br>日比: -0.166<br>安値: 109.478<br>Fime: 15:09:27 |      |
| → チャート(USD/JPY 5分足)他、全2件                                                                                                    |                                                                                                    |                               |                                                                                            |                                                                        |      |
| チャート(USD/JPY 5分足)                                                                                                    | デザイ                                                                                                    | > 🌣 🗙                         | クイック注文(USD/JPY)                                                                            | ¢                                                                      | F X  |
| ■● USD/JPY 5分足 ローソク BID ∨                                                                                                    | + • • •                                                                                                    | 2 A                           | 💷 • USD/JPY                                                                                | v 0.3                                                                  |      |
| 05:00 01/21 06:00 09:00 10:00 11:00<br>109.795 109.762                                                                                                    | 12:00 13:00 14:00 15:00<br>109-720                                                                                               | 109.750                       | BID<br>109.574<br>両建:なしLot数:1許容2                                                           | 账 <mark>即買注文</mark><br>109. <b>57<sup>7</sup></b><br>パリップ: 50          |      |
| 653<br>100.679<br>100.475<br>最新: 2019/01/21 15:05:00 始信: 109.570 黄信: 109.576 安信                                                                                                    | *** <sup>*********************************</sup>                                                                                 | 109.574<br>109.500            | 始値: 109.718 前<br>高値: 109.762<br>NYCL: 109.740 1                                            | 日比: -0.166<br>安値: 109.478<br>「ime: <b>15:09:27</b>                     |      |

②画面内に均一にウィンドウが整列しました。

## ウィンドウメニュー / ウィンドウの管理①

取引画面に表示しているウィンドウを一覧で確認できます。隠れているウィンドウ表示したり、閉じたりすることができます。

■ウィンドウの管理①

| LION FX                                                                                                    |                             | ウィンドウの最大数を超え                             | ています。タ | 9ブ毎に8個が最大です。      | ウィンドウの管理画面を    | 間 <u>、</u><br>操作マニュアル Q&A 設済                             | <b>この</b><br>を<br>あ知らせ<br>しのアウト                        |  |  |
|----------------------------------------------------------------------------------------------------|-----------------------------|------------------------------------------|--------|-------------------|----------------|----------------------------------------------------------|--------------------------------------------------------|--|--|
| <sup>預託証拠金</sup><br>8,094,945   8,                                                                                                    | <sup>有効証拠金</sup><br>094,945 | 必要証拠金<br><b>0</b>                        |        | 発注証拠金<br><b>0</b> | 評価損益<br>0      | 有効比率                                                     | 時間指定全決済<br>2019/05/24 22:30                            |  |  |
| <b></b><br><del></del><br><del></del><br><del></del><br><del></del><br><del></del><br><del></del><br><del></del><br><del></del><br><del></del><br><del></del> |                             |                                          |        |                   |                |                                                          |                                                        |  |  |
| 注文 ヾ レート ヾ チャート                                                                                                    | ∨ 取引情報 ∨                    | その他情報 > 入出                               | 出金 ~   | ウィンドウ ~           |                |                                                          | オプション取引 〜                                              |  |  |
| ⊕ レート他、全4件                                                                                                    | ↓ レート他、全4件                  |                                          |        |                   |                | チャート(USD/JPY 60分足)他、全3件                                  |                                                        |  |  |
| <b>∠</b> −ト                                                                                                    | パネル追加 デザイン 🖁                | 参X クイック注文(USD/JPY)                       |        | テンプレートからウィンドウを追加  |                | チャート(USD/JPY 60分足)                                       | デザイン 🕏 🗙                                               |  |  |
| ≡ ■• USD/JPY ~                                                                                                    | .3 ≡ <b>⊡• EUR</b>          | /JPY ~ 0.5                               | = 💥    | 最後に閉じた            | ウィンドウを開く       | ● USD/JPY 60分足 ローソク BID ∨                                | $+ \mathbf{P} \oplus \mathbf{Q} \mathbf{P} \mathbf{Q}$ |  |  |
| RID ASK                                                                                                    | BID                         | ASK                                      | BID 4  | ウィンドウ             | を整列する          | 単純移動平均: ■期間A[5] 110.050 ■期間                              | HC[25] 109.826                                         |  |  |
| 110. <b>46</b> <sup>2</sup> 110. <b>46</b>                                                                                                    | <sup>5</sup> 123. <b>36</b> | <sup>5</sup> 123. <b>37</b> <sup>0</sup> | 14     | <b>ダ</b> ウィンド     | ウの管理           |                                                          | 10.674 111.000<br>10.674 111.000                       |  |  |
| Lot数 1Lot 🚭 🕮                                                                                                    | ooo Lot数                    | 1 Lot 😂 1Lot=                            |        | 開いているウィンドウ一覧      |                | 109.809                                                  | 110.363<br>110.000<br>109.736                          |  |  |
|                                                                                                    |                             |                                          |        | V−Ht              | 也、全4件          | +:2019/05/2006:00:00 始値:110.144 高値:                      | 110.155 安値:110.057 紙 109.000                           |  |  |
| = IIII ● AUD/JPY ~                                                                                                    | .7 ≡ <b>1</b> • CHF         | /JPY ~ 3.0                               |        | ・<br>チャート(USD/JPY | (60分足)他、全3件    | 量新:2019/05/22 18:00:00 始值:110.418 高t                     | ≝:110.482 安備:110.412 總值:110.4                          |  |  |
| BID ASK                                                                                                    | BID                         | ASK                                      | BID    | -                 | -              | チャート(EUR/JPY 60分足)                                       | F#1> 🌣 🗙                                               |  |  |
| 76. <b>14</b> 6 76. <b>15</b>                                                                                                    | <sup>3</sup> 109. <b>31</b> | <sup>(</sup> 109. <b>34</b> <sup>(</sup> | 8      | 赤山Д               |                | ■ EUR/JPY 60分足 ローソク BID ∨                                |                                                        |  |  |
| Lot数 <b>1</b> Lot 🚭 1Lot                                                                                                    | <br>000 Lot数                | 1 Lot 🚭 1Lot=                            |        | Lot数 <b>1</b> Lot | 1Lot=<br>1,000 | 単純移動平均: ■期間A[5] 122.830 ■期間<br>05/20 06:00 6:00 08:00 04 | HC[25] 122.680                                         |  |  |
|                                                                                                    |                             |                                          |        |                   |                | 123.188                                                  | 741<br>123,365                                         |  |  |

①画面上部の【ウィンドウ】→【ウィンドウの管理】をクリックします。

※画面上部に表示されるエラーメッセージの「ウィンドウの管理画面を開く」を クリックしても表示することができます。

## ウィンドウメニュー / ウィンドウの管理②

■ウィンドウの管理②

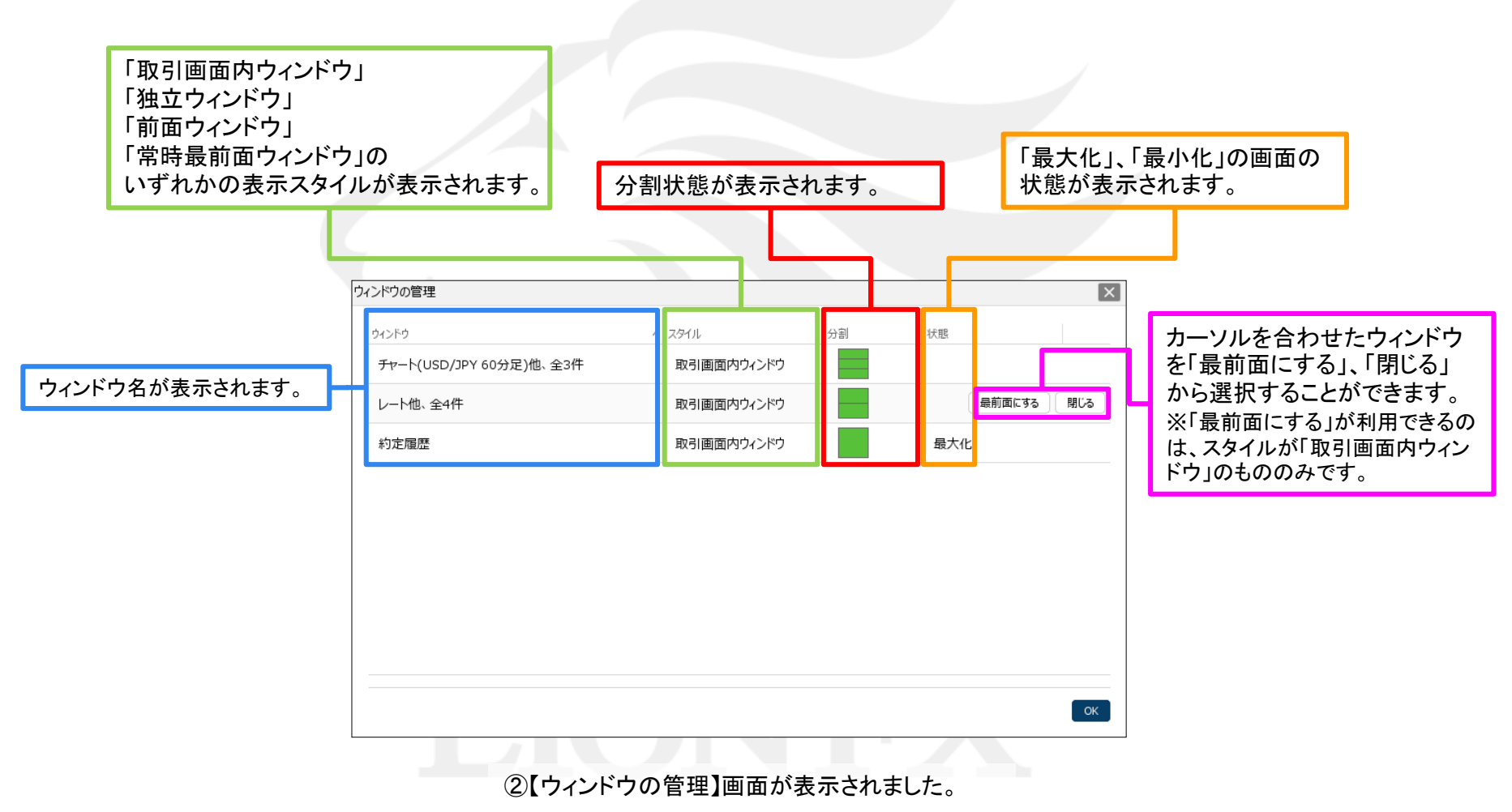

Þ

## 困った時は…

当社に対するご意見・ご質問・ご要望などがございましたら、下記の連絡先にて、お気軽にご連絡ください。

### ▶電話でのお問い合わせ

0120-63-0727(フリーダイヤル)

06-6534-0708

(お客様からのご意見、ご要望にお応えできるように、お電話を録音させていただくことがあります。)

### ▶FAXでのお問い合わせ

0120-34-0709(フリーダイヤル) 06-6534-0709

### ▶E-mailでのお問い合わせ

E-mail: info@hirose-fx.co.jp

## ▶お問い合わせフォームでのお問い合わせ https://hirose-fx.co.jp/form/contact/